## Tableau de valeurs

X=0

## $f(x) = 5x^2$

On veut créer le tableau de valeurs de f pour  $x \ge 0$  avec un pas de 0,1.

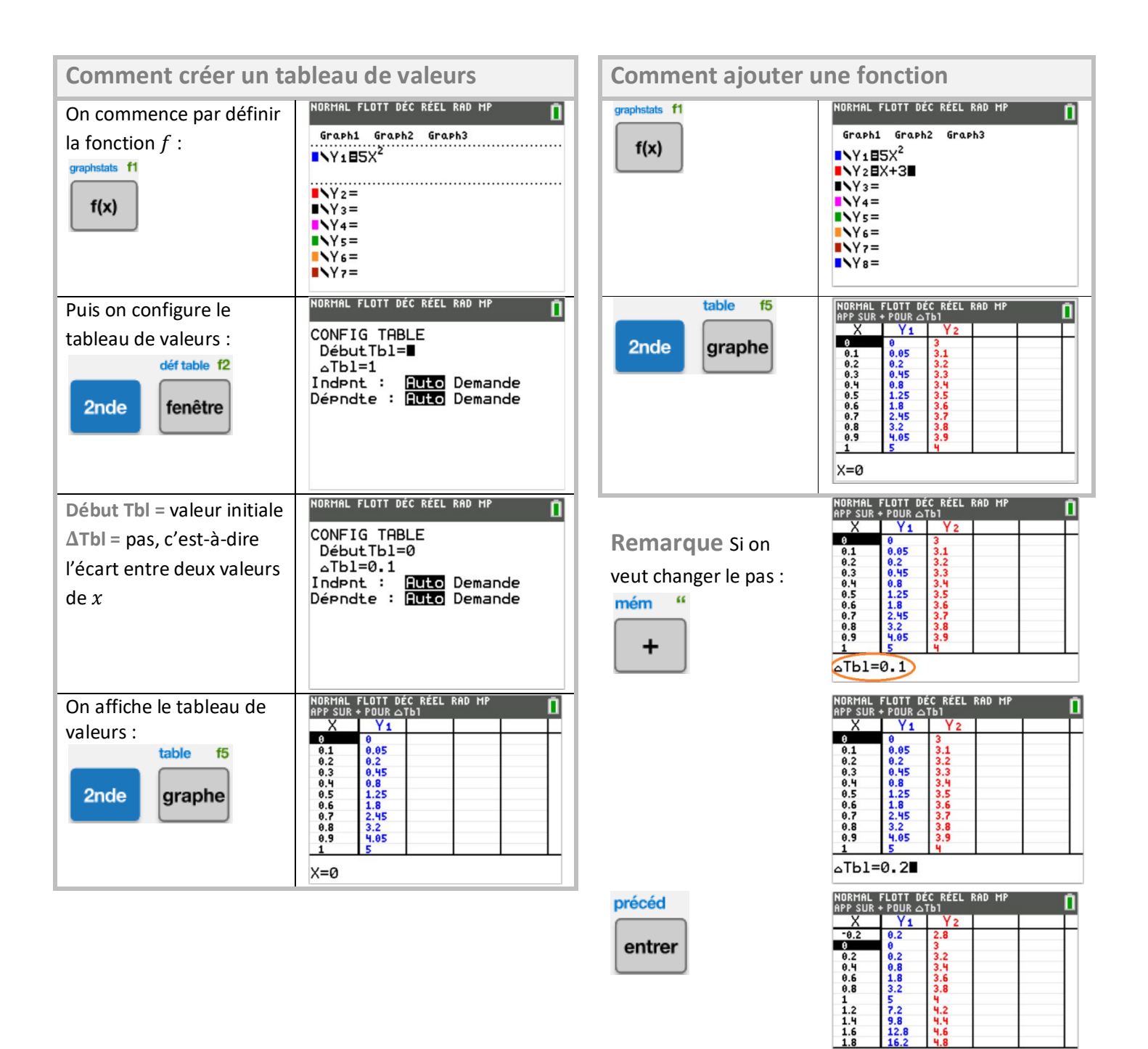